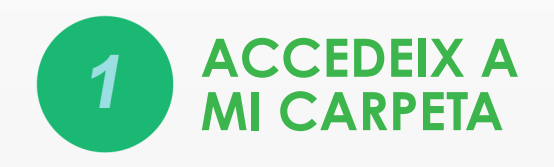

Obre la finestra del teu navegador preferit i escriu la següent adreça:

https://sede.administracion.gob.es/carpeta

Prem sobre el botó Acceder a la Carpeta.

| À                                  | Acceder a la Carpeta                                                                      |
|------------------------------------|-------------------------------------------------------------------------------------------|
| ¿No pue                            | des acceder a tu Carpeta?                                                                 |
| Si necesit<br>Cl@ve, pu<br>medios: | as ayuda adicional para utilizar el sistema<br>Jedes obtenerla a través de los siguientes |
| → A través                         | s del portal de información de <mark>Cl@ve</mark>                                         |
| → Por telé                         | fono, llamando al teléfono 060.                                                           |
| → Dejando                          | o un mensaje en nuestro Buzón de atención.                                                |

Seràs redirigit a la pàgina del sistema Cl@ve on podràs seleccionar el teu mètode d'identificació: mitjançant DNIe, Certificat Electrònic, Clau PIN o Clau Permanent

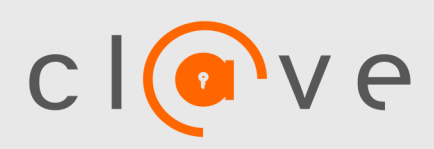

Cl@ve és un sistema per identificar-te electrònicament en les relacions amb les Administracions Públiques

http://clave.gob.es

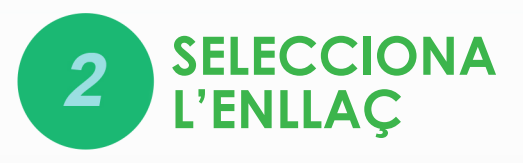

Un cop escollit el mètode d'identificació en Cl@ve seràs redirigit a la teva àrea d'usuari dins de Mi Carpeta, on tindràs accés des de la pàgina principal a l'enllaç **Ausencia de antecedentes de delitos de naturaleza sexual** 

#### Accesos directos

→ Ausencia de antecedentes de delitos de naturaleza sexual

o bé des del menú principal fent clic al botó Mis datos/ Mis datos personales

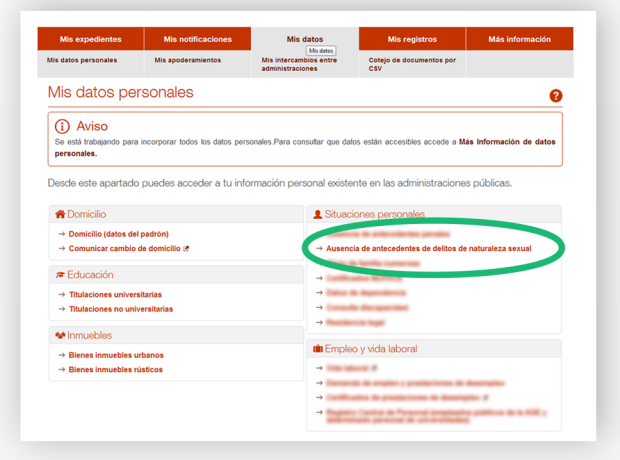

I des d'aquí, a l'apartat Situaciones personales, trobaràs l'enllaç Ausencia de antecedentes de delitos de naturaleza sexual.

Completa el formulari amb les teves dades de naixement, país, província i localitat i realitza la consulta. Un cop verificat t'apareixerà l'enllaç de descàrrega del justificant.

| Resultados de la consulta                                                         |  |
|-----------------------------------------------------------------------------------|--|
| A fecha 21/07/2016 14:23 no constan antecedentes de delitos de naturaleza sexual. |  |
| 📔 Descargar justificante 🛓                                                        |  |

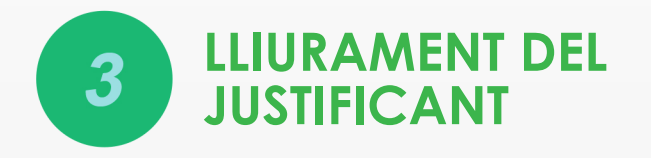

Un cop descarregat i imprès el justificant de **Ausencia de antecedentes de delitós de naturaleza sexual** només queda lliurar-ho en l'entitat que ho hagi sol·licitat.

L'entitat per altre banda podrà verificar la validesa del justificant accedint a aquesta pàgina de la Seu Electrònica

### https://sede.administracion.gob.es/pag/cotejoCSV

i introduint el codi segur de verificació (CSV) que apareix a la part inferior del document.

| sede electrónica                          | ob.es Ca                                 | rpeta Ciudadana                                                                                                 | <u>i in 1997</u>            | i assas  |
|-------------------------------------------|------------------------------------------|----------------------------------------------------------------------------------------------------|-----------------------------|----------|
|                                           |                                          |                                                                                                    |                             | _        |
| Justificante de                           | consulta de au                           | sencia de delitos de                                                                                            | naturaleza sexual           |          |
| Solicitante                               |                                          | _                                                                                                    |                             | _        |
| Nombre y apellide                         |                                          | AND COPIESS OF                                                                                                  | rollin.                     | _        |
| Documento de ide                          | entidad                                  |                                                                                                    |                             | _        |
|                                           |                                          |                                                                                                    |                             | _        |
| La consulta realiza<br>fecha 21/07/2016 1 | ida al Registro Ce<br>4:27 con los datos | ntral de Delincuentes Sex                                                                                       | uales del Ministerio de Jus | ticia en |
| Identific                                 | ación                                    |                                                                                                    |                             |          |
| Titular.                                  | alidad                                   | correction.                                                                                                    |                             |          |
| Sexo:                                     | audad.                                   |                                                                                                    |                             |          |
| Pecha<br>Pais de                          | te nacimiento:<br>nacimiento:            |                                                                                                    |                             |          |
| Provinc                                   | ia de nacimiento:<br>ad de nacimiento:   | form of the second second second second second second second second second second second second second second s |                             |          |
| indica que:                               | ad de nacimento.                         |                                                                                                    |                             |          |
| No con                                    | stan anteced                             | entes de delitos de                                                                                             | naturaleza sevual           |          |
|                                           |                                          |                                                                                                    |                             |          |
|                                           |                                          |                                                                                                    |                             |          |
|                                           |                                          |                                                                                                    |                             |          |
|                                           |                                          |                                                                                                    |                             |          |
|                                           |                                          |                                                                                                    |                             |          |
|                                           |                                          |                                                                                                    |                             |          |
|                                           |                                          |                                                                                                    |                             |          |
|                                           |                                          |                                                                                                    |                             |          |
|                                           |                                          |                                                                                                    |                             |          |
|                                           |                                          |                                                                                                    |                             |          |
|                                           |                                          |                                                                                                    |                             |          |
|                                           |                                          |                                                                                                    |                             |          |
|                                           |                                          |                                                                                                    |                             |          |
|                                           |                                          |                                                                                                    |                             |          |
|                                           |                                          |                                                                                                    |                             |          |
|                                           | Offer Office                             |                                                                                                    | Eacha da la coosulta        |          |
| Aplicación                                | 000 0000                                 |                                                                                                    |                             |          |

3

passos per a l'obtenció del Certificat d'Absència de Delictes de Naturalesa Sexual

Són nombroses les professions en què és exigible aquest Certificat. Per a la seva obtenció, la Secretaria d'Estat d'Administracions Públiques posa a disposició dels ciutadans l'eina informàtica, la Carpeta Ciutadana, que li permet agilitzar i obtenir d'una forma ràpida el justificant d'absència d'aquests delictes.

# 1

### Accedeix a Mi Carpeta Des de l'enllac

http://sede.administracion.gob.es/carpeta Després procedeix a identificar-te a través del sistema Cl@ve

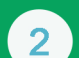

## Selecciona l'enllaç

Quan estiguis a la teva àrea d'usuari (Mis datos / Mis datos personales) realitza la consulta i procedeix a descarregar-te i imprimir el justificant.

Lliura el justificant en l'entitat L'entitat per altre banda podrà verificar la validesa del justificant des d'aquesta pàgina

https://sede .administracion.gob.es/pag/cotejoCSV

i introduint el Codi Segur de Verificació (CSV) que apareix a la part inferior del document.

Secretaria d'Estat d'Administracions Públiques Ministeri d'Hisenda i Administracions Públiques

Portal d'Administració Electrònica administracionelectronica.gob.es

Portal de Firma Electrònica firmaelectronica.gob.es

cl@ve.Identitat Electrònica per a les Administracions clave.gob.es

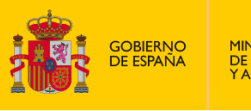

MINISTERIO DE HACIENDA Y ADMINISTRACIONES PÚBLICAS Com obtenir el justificant d'Absència de delictes de naturalesa

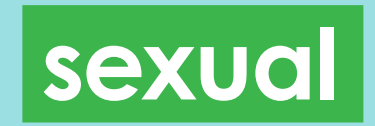

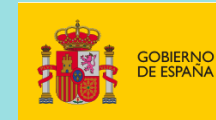

JIPO: 630-15-016-X - D.L.: M-29083-2016

MINISTERIO DE HACIENDA Y ADMINISTRACIONES PÚBLICAS

SECRETARÍA DE ESTADO DE ADMINISTRACIONES PÚBLICAS